|                  |                                                                                                    | Comment simuler la rencont                                                                                     | tre de Roméo avec Juliette?                                                                                                 | CYCLE 3<br>Sciences &<br>Technologie<br>Séquence<br>4 |  |
|------------------|----------------------------------------------------------------------------------------------------|----------------------------------------------------------------------------------------------------|----------------------------------------------------------------------------------------------------|-------------------------------------------------------|--|
| Compétences      | □ Pratiquer d<br>☑ Concevoir,<br>☑ S'approprie<br>□ Pratiquer d                                                                                                    | es démarches scientifiques et technologiques<br>créer, réaliser<br>r des outils et des méthodes<br>es langages | ☑ Mobiliser des outils numériques<br>□ Adopter un comportement éthique et res<br>□ Se situer dans l'espace et dans le temps | ponsable                                              |  |
| CT.2.5<br>CT.5.1 | MOT 5.1 Repérer et comprendre la communication et la gestion de l'information.<br>MOT 5.2 Utiliser les outils numériques pour communiquer des résultats, traiter des données, simuler des phénomènes,<br>représenter des objets techniques |                                                                                                    |                                                                                                    |                                                       |  |
|                  |                                                                                                    |                                                                                                    |                                                                                                    |                                                       |  |

## Découvrir l'environnement de programmation Scratch

| Travail à faire                                                                                                    | Critères de réussite                                                                                                    |  |
|----------------------------------------------------------------------------------------------------|----------------------------------------------------------------------------------------------------|--|
| <ul> <li>Repérer les éléments de l'interface<br/>de programmation</li> <li>Explorer librement Scratch</li> <li>Réaliser quelques exercices pour<br/>se familiariser avec l'interface</li> <li>Colorier sur le tableau de bord les<br/>commandes utilisées</li> </ul> | <ul> <li>Je suis attentif pendant la démonstration</li> <li>Je sais lancer Scratch</li> <li>J'ai été curieux et j'ai exploré librement Scratch</li> <li>J'ai réalisé un maximum d'exercices sur le<br/>temps restant de la séance</li> <li>J'ai colorié les commandes que j'ai<br/>découvertes sur mon tableau de bord</li> </ul> |  |

Ressources : Liste d'exercice

SORATOH

## Planter le décor et sauvegarder son travail

| Travail à faire                                                                                                    | Critères de réussite                                                                                                    |
|----------------------------------------------------------------------------------------------------|----------------------------------------------------------------------------------------------------|
| <ul> <li>Créer un sous-dossier nommé<br/>"Roméo&amp;Juliette"</li> <li>Télécharger et enregistrer les<br/>images dans ce dossier</li> <li>Changer les lutins et l'arrière plan</li> <li>Enregistrer le travail dans le<br/>dossier commun de l'atelier (en<br/>identifiant quoi ? Qui?)</li> </ul> | <ul> <li>Je suis attentif pendant la démonstration</li> <li>Je sais lancer Scratch</li> <li>J'ai créé un sous- dossier</li> <li>J'ai sauvegardé les lutins de mon choix et<br/>l'arrière plan dans mon sous-dossier</li> <li>J'ai téléchargé les lutins de mon choix et<br/>l'arrière plan dans ma simulation</li> <li>J'ai enregistré mon travail</li> </ul> |

Ressources : images à télécharger

## Comment déplacer les personnages ?

| Travail à faire                                                                                                    | Critères de réussite                                                                                                    |
|----------------------------------------------------------------------------------------------------|----------------------------------------------------------------------------------------------------|
| <ul> <li>Faire avancer Roméo dans une direction</li> <li>Faire avancer Roméo dans les 4 directions</li> <li>Piloter Roméo à l'aide des flèches</li> <li>Faire rebondir le personnage sur les bords</li> <li>Initialiser la position des personnages</li> <li>Faire apparaître un cœur lorsque Roméo et Juliette se rencontrent</li> <li>Afficher "Gagner" lorsqu'ils se rencontrent</li> </ul> | <ul> <li>Je suis attentif pendant la démonstration</li> <li>Je fais déplacer mon Roméo à l'aide des flèches du clavier</li> <li>J'ai réussi à positionner mon Roméo à sa place de départ</li> <li>J'ai affiché "Gagné" ou fait apparaître le cœur</li> <li>Je complète régulièrement mon tableau de bord des commandes utilisées</li> </ul> |

CYCLE 3